### FACTURACION. COMPROBACION DE FACTURACION Rec. Voluntaria/Facturaciones/Facturación. Comprobación Facturación

Pantalla que tiene como finalidad la consulta de la facturación. Permite consultar la facturación por entidades bancarias, por la procedencia de las deudas y detallado por apuntes.

Al seleccionar, en Rec. Voluntaria, Facturaciones, Facturación. Comprobación Facturación, se mostrará la pantalla de búsqueda con los siguientes filtros opcionales:

| Documentos a Imprimir | Pendiente  |
|-----------------------|------------|
| Desde Fecha           | 01/01/2013 |
| Fecha Hasta           | 18/11/2013 |
| Desde Código Banco    |            |
| Hasta Código Banco    |            |
| Fecha Conciliación    |            |
|                       |            |
|                       |            |
|                       |            |
|                       |            |
|                       |            |
|                       |            |
|                       |            |
|                       |            |
|                       |            |

**Documentos a Imprimir:** Menú desplegable que permite elegir el tipo de documento que se quiere emitir.

Todos: Se emiten consecutivamente los cuatro documentos disponibles.

**Por Bancos:** Informe en que muestra el detalle de facturación por bancos. Por cada banco se detallan los apuntes facturados, el número de deudas y los importes.

**Por Bancos Resumido:** Documento que contiene el detalle de facturación por bancos resumido. Se muestra por cada banco, el importe facturado en ejecutiva, en voluntaria, devolución IBI 2008 y el total.

**Facturas Por Bancos Resumido:** Documento que contiene el detalle de todas las facturas por tipo. Por cada factura, se muestra el banco y los importes facturados en ejecutiva, en voluntaria y en las facturas de devolución SEPA.

**Total:** Detalle de los totales de la facturación en el periodo de tiempo indicado. Se imprimen las cantidades facturadas en voluntaria y en ejecutiva, clasificadas por procedencia.

**Pendiente:** Relación de la facturación pendiente agrupada por apunte. Se indica el importe del apunte, números de deudas e importes de incidencias, ejecutiva y voluntaria, y total pendiente.

**Por Bancos y Apunte:** Relación de los apuntes incluidos en la facturación realizada entre las fechas indicadas, indicando Nombre del Banco, Nº de Apunte, Importe Total del Apunte, Importe Facturado en Voluntaria, Importe Facturado en Ejecutiva e Importe Pendiente (del importe pendiente se descuentan las devoluciones).

| Documentos a Imprimir | Todos 🔹                           |  |
|-----------------------|-----------------------------------|--|
| Desde Fecha           | Todos                             |  |
| Fecha Hasta           | Por Bancos<br>Por Bancos Resumido |  |
| Desde Código Banco    | Facturas Por Bancos Resumido      |  |
| Hasta Código Banco    | Total                             |  |
|                       | Resumen                           |  |
|                       | Por Bancos y Apunte               |  |

Al seleccionar dicho tipo de documento, se mostrará un nuevo campo "Fecha de Conciliación". Se realizará el cálculo del informe en función ésta fecha, desglosando todas las devoluciones de cuaderno 19, posteriores a dicha fecha.

**Desde / Hasta Fecha:** Permite acotar la búsqueda por la fecha de aprobación de los cargos, en el caso del informe "Por Bancos y Apunte" se filtraría por fecha de facturación de las facturas de los apuntes.

**Desde / Hasta Código Banco:** Permite filtrar los datos del informe tomando como límite el código de banco.

El filtro Código de Banco dispone de un asistente, que facilita la consulta de valores válidos para ese campo, y se activa mediante el icono 🧖 .

Este icono activa una ventana flotante con varios campos de filtro y botones de acción.

| Búsqueda Cuenta |                |          |          |              |       |
|-----------------|----------------|----------|----------|--------------|-------|
| codigo nombre   | isban anagrama |          |          |              |       |
|                 |                | S Editar | Buscar   | 💌 Imprimir 🔄 | Salir |
|                 |                | Luitur   | 0 Duscui |              | oum   |
|                 |                |          |          |              |       |
|                 |                |          |          |              |       |
|                 |                |          |          |              |       |
|                 |                |          |          |              |       |
|                 |                |          |          |              |       |
|                 |                |          |          |              |       |
|                 |                |          |          |              |       |
|                 |                |          |          |              |       |
|                 |                |          |          |              |       |
|                 |                |          |          |              |       |
|                 |                |          |          |              |       |
|                 |                |          |          |              |       |
|                 |                |          |          |              |       |
|                 |                |          |          |              | 11    |

La ventana contiene una serie de campos de texto, relacionados con el filtro. Estos campos varían dependiendo del filtro al que está asociada la ventana. En ellos se pueden introducir valores que se utilizarán como restricciones en las búsquedas.

**Fecha Conciliación:** Se realizará el cálculo del informe en función la fecha introducida en éste campo, sumando al importe final las devoluciones de cuaderno 19 realizadas posteriores a dicha fecha.

Si se introduce una fecha, se muestran 3 botones a la derecha del campo a través de los cuáles se podrá almacenar el informe en formato PDF a la fecha de conciliación indicada.

Los botones que se muestran son Generar, Visualizar y Eliminar:

| Impresión de documentos, Facturaciones                                                                                                    | (di malificia con                                    |
|----------------------------------------------------------------------------------------------------|------------------------------------------------------|
| Impresión de documentos, Facturaciones<br>Documentos a Imprimir<br>Desde Fecha<br>Fecha Hasta<br>Desde Código Banco<br>Hasta Código Banco<br>Fecha Conciliación | Pendiente   01/01/2013   14/11/2013   2   12/11/2013 |
|                                                                                                    |                                                      |

- **Generar**: Si no hay ningún documento generado para la fecha de conciliación indicada, solo estará habilitado el de generar. Pulsando sobre dicho botón se almacenará en formato PDF el documento a las fecha de conciliación indicada.

- **Visualizar**: Si existe un documento generado para la fecha de conciliación indicada, el botón visualizar estará habilitado y se mostrará el documento PDF almacenado a la fecha de conciliación indicada.

- **Eliminar**: Si existe un documento generado para la fecha de conciliación indicada, el botón visualizar estará habilitado y se eliminará el documento PDF almacenado a la fecha de conciliación indicada.

#### Botones de acción:

**Buscar:** Se recuperan los valores de los campos que aparecen en la ventana, de todos aquellos registros que cumplen con las restricciones que se hayan introducido. El resultado de la búsqueda se muestra en el recuadro inferior de la ventana.

| Búsqueda Cuenta              |       |          |                       |       |
|------------------------------|-------|----------|-----------------------|-------|
| codigo nombre                | isban | anagrama |                       |       |
|                              |       | Editor   | Puecar S Imprimir     | Salir |
| CODIGO NOMBRE ISBAN ANAGRAMA |       | Editar   | or Buscal Comprisin w | Jain  |
|                              |       |          |                       |       |
|                              |       |          |                       |       |
|                              |       |          |                       |       |
|                              |       |          |                       |       |
|                              |       |          |                       |       |
|                              |       |          |                       |       |
|                              |       |          |                       |       |
|                              |       |          |                       |       |
|                              |       |          |                       |       |
|                              |       |          |                       |       |
|                              |       |          |                       |       |
|                              |       |          |                       |       |
|                              |       |          |                       |       |
|                              |       |          |                       |       |
|                              |       |          |                       |       |

Al realizar una búsqueda, se habilita el botón *"Opciones"*. Al activarlo, se despliega un menú que contiene una serie de operaciones que se pueden realizar con los registros obtenidos en la consulta.

Seleccionar Todos: Marca todos los registros. Seleccionar ninguno: Se desmarcan los registros que estuvieran marcados. Ver Seleccionados: Se eliminan de la ventana aquellos registros que no estén seleccionados. Ver No Seleccionados: Se eliminan de la ventana aquellos registros que estén marcados. Ver Todos: Se recuperan los registros que hayan sido eliminados.

Opciones

Seleccionar Todos Seleccionar Ninguno Ver Seleccionados Ver No Seleccionados Ver Todos

Imprimir: Se imprime la información que se haya obtenido al realizar la última búsqueda.

**Editar:** Si hay un registro seleccionado, al pulsar este botón, se cierra la ventana y se aplica el valor correspondiente al filtro que generó la ventana. Esta misma operación se puede realizar haciendo doble clic sobre un registro.

**Salir:** Al pulsar este botón, se cierra la ventana y la aplicación regresa al menú anterior. Teniendo en cuenta los filtros introducidos y el tipo de documento seleccionado, se realiza la búsqueda de registros y se genera uno de los cuatro informes disponibles.

# Detalle de Facturación por Bancos

|                                                                                                    |         |                                                                                                    |                            |                                       |                          |                                                                                                    | Fe                                                     | cha: 12/2/2007      |
|----------------------------------------------------------------------------------------------------|---------|----------------------------------------------------------------------------------------------------|----------------------------|---------------------------------------|--------------------------|----------------------------------------------------------------------------------------------------|--------------------------------------------------------|---------------------|
|                                                                                                    |         |                                                                                                    |                            |                                       |                          |                                                                                                    |                                                        | 1                   |
|                                                                                                    | DETA    | LLE DE FA                                                                                               | CTURACIÓN                  | POR BANC                              | :0S, de 01/              | 01/2008 al '                                                                                                    | 12/02/2008.                                            |                     |
| Banco                                                                                                    |         |                                                                                                    |                            |                                       | Apunte                   | Impo                                                                                                    | rte                                                    | Deudas              |
|                                                                                                    |         |                                                                                                    |                            |                                       | Total Bancα              | <del>8</del> .                                                                                                    |                                                        |                     |
|                                                                                                    |         |                                                                                                    |                            |                                       | Total General            |                                                                                                    |                                                        |                     |
|                                                                                                    | D       | etalle c                                                                                                | de Facti                   | uración                               | por Ban                  | cos Res                                                                                                    | sumido                                                 | ×e: 27/10/2011      |
|                                                                                                    |         |                                                                                                    |                            |                                       |                          |                                                                                                    | Fecr                                                   | 1                   |
| DETALL                                                                                                    | e de F# | ACTURACIÓ                                                                                               | ON POR BAN                 | COS RESUM                             | IDO, de 27/              | 10/2011 al 2<br>Veluntaria D                                                                                                    | 7/10/2011.                                             | 1<br>Total          |
| DETALL<br>Banco                                                                                                    | e de Fø | LCTURACIÓ                                                                                               | ON POR BAN                 | COS RESUM                             | IDO, de 27/<br>Ejecutiva | 10/2011 al 2<br>Voluntaria D                                                                                                    | 7/10/2011.                                             | 1<br>Total          |
| DETALL<br>Banco                                                                                                    | e de Fa | ACTURACIÓ<br>Detalle                                                                                    | on por ban<br>to<br>de Fac | cos RESUM<br>Ital Generat             | IDO, de 27/<br>Ejecutiva | 10/2011 al 2<br>Voluntaria D<br>DS Resu                                                                                                  | 7/10/2011.<br>19 2008<br>19 100                        | Total               |
| DETALL<br>Banco<br>FACTURAS PO                                                                                                    | e de Fa | Oetalle                                                                                                 | e de Fac                   | cos Resum<br>ntal Generat             | IDO, de 27/<br>Ejecutiva | 10/2011 al 2<br>Voluntaria D<br>DS Resu                                                                                                  | 7/10/2011.<br>19 2008<br>19 2008                       | Total               |
| DETALL<br>Banco<br>ACTURAS PO<br>(mites Desdi<br>Secha: 01/01/2<br>Banco:                                                                                                    | E DE FA | Oetalle                                                                                                 | e de Fac                   | cos Resum<br>tal Generat              | IDO, de 27/<br>Ejecutiva | 10/2011 al 2<br>Voluntaria D                                                                                                    | 7/10/2011.<br>evol IBI 2008                            | Total               |
| DETALL<br>Banco<br>FACTURAS PO<br>(mites Desch<br>Fecha: 01/01/2<br>Banco<br>Factura: 1 - AUT                                                                                   |         | O RE SUMIE<br>Hasta<br>30/06/2014                                                                       | e de Fac                   | cos Resum<br>Ital Generat             | IDO, de 27/<br>Ejecutiva | 10/2011 al 2<br>Voluntaria D<br>DS Resu                                                                                                  | 7/10/2011.<br>10/2011.<br>10/2008<br>10/2008           | Total               |
| DETALLI<br>Banco<br>FACTURAS PO<br>(mites Desdo<br>fecha: 01/01/2<br>Banco<br>Factura: 1 - AUT<br>CA. SALAMANCA SO                                                              | E DE FA | CTURACIÓ<br>Detalle<br>O RE SUMIE<br>Hasta<br>30/06/2014<br>ACIONE S<br>ERO)                            | e de Fac                   | cos Resum<br>tal Generat<br>cturas p  | IDO, de 27/<br>Ejecutiva | 10/2011 al 2<br>Voluntaria D<br>DS Resu<br>Voluntaria<br>Voluntaria                                                                      | 7/10/2011.<br>Ievol IBI 2008                           | PA Tr<br>158.59     |
| DETALLI<br>Banco<br>ACTURAS PO<br>(mites Desdi<br>echa: 01/01/2<br>Banco<br>Gactura: 1 - AUT<br>C.A. SALAMANCA SC                                                               | E DE FA | O RE SUMIE<br>Hasta<br>30/06/2014<br>ACIONES<br>ERO)                                                    | e de Fac                   | cos Resum<br>ntal Generat<br>cturas p | IDO, de 27/<br>Ejecutiva | 10/2011 al 2<br>Voluntaria D<br>DS Resu<br>Voluntaria<br>158.593,18                                                                      | 7/10/2011.<br>19 2008<br>19 2008<br>19 2008<br>19 2008 | PA Total<br>158.593 |
| DETALLI<br>Banco<br>FACTURAS PO<br>(mites Desol<br>Fecha: 01/01/2<br>Banco<br>Factura: 1 - AUT<br>C.A. SALAMANCA SO                                                             | E DE FA | CTURACIÓ<br>Detalle<br>O RE SUMIE<br>Hasta<br>30/06/2014<br>ACIONE S<br>ERO)                            | e de Fac                   | COS RESUM<br>tal Generat<br>Cturas p  | IDO, de 27/<br>Ejecutiva | 10/2011 al 2<br><u>Voluntaria D</u><br>DS Resu<br><u>Voluntaria</u><br>158.593.18<br>158.593.18<br><u>Voluntaria</u><br><u>84.205.20</u> | Fac. Dev. SE                                           | PA Total<br>        |
| DETALL<br>Banco<br>FACTURAS PO<br>(mites Desch<br>Fecha: 01/01/2<br>Banco<br>Factura: 1 - AUT<br>C.A. SALAMANCA SC<br>Factura: 1 - ING<br>2.A. SALAMANCA SC<br>CAMP DE SAN SEBA | E DE FA | OCTURACIÓ<br>Detalle<br>O RESUMIE<br>Hasta<br>30/06/2014<br>ACIONES<br>ERO)<br>DIRECTOS<br>ERO)<br>TXA) | e de Fac                   | cos Resum<br>tal Generat<br>cturas p  | IDO, de 27/<br>Ejecutiva | 10/2011 al 2<br>Voluntaria D<br>DS Resu<br>158.593,18<br>158.593,18<br>Voluntaria<br>64.205,30<br>300,00                                 | Fac. Dev. SE                                           | PA Total<br>        |

# Informe de Totales Facturados

|                                             |               | Fecha          | 12/2/2007 |
|---------------------------------------------|---------------|----------------|-----------|
|                                             |               |                | 3         |
| DETALLE DE FACTURACIÓN POR BANCOS RESUMIDO, | de 01/01/2008 | al 12/02/2008. |           |
|                                             |               |                | Tat       |

## Informe de Facturación Pendiente

| Número | Fecha               | Fecha      |                         | Importe                 | Importe  |        | INCI    | DENCIAS | EJ            | ECUTIVA | VOL           | UNTARIA       | Total |
|--------|---------------------|------------|-------------------------|-------------------------|----------|--------|---------|---------|---------------|---------|---------------|---------------|-------|
| Apunte | Apunte              | Valor      | Descripción             | Apunte                  | Punteado | Número | Importe | Número  | Importe       | Número  | Importe       | Pendiente     |       |
| 9139   | 16/11/2013          | 18/11/2013 | ABONO CTA DEEJECUTIVA   | 173,45                  | s        |        |         | 1       | 173,45        |         |               | 173,45        |       |
|        |                     |            |                         | 20.166.029,42           |          | 3      | 48,55   | 3.493   | 372.777,57    | 197.463 | 19.270.197,30 | 19.643.023,42 |       |
|        |                     |            |                         |                         |          |        |         |         |               |         |               |               |       |
|        | Número<br>Registros | •          |                         | Descri                  | oción    |        |         |         |               |         | Imp           | orte          |       |
|        | 0                   |            | Devoluciones Cuedemo 19 | Jevoluciones Quedemo 19 |          |        |         |         | 0,00          |         |               |               |       |
|        |                     |            | Total:                  |                         |          |        |         |         | 19.643.023,42 |         |               |               |       |

Informe de Detalles de Facturación por Bancos y Apuntes

#### Detalle de Facturación por Bancos y Apuntes desde el 05/12/2014 hasta el 05/12/2014

Límites Desde Hasta F. Facturación: 05/12/2014 05/12/2014 Cod Banco:

| Banco                    | Número<br>Apunte | Importe Total<br>Apunte | Importe<br>Facturado<br>Voluntaria | Importe<br>Facturado<br>Ejecutiva | Total<br>Facturado | Pendiente<br>Facturar |
|--------------------------|------------------|-------------------------|------------------------------------|-----------------------------------|--------------------|-----------------------|
| BANCO CAIXA GERAL        |                  |                         |                                    |                                   |                    |                       |
|                          | 9972             | 0,01                    | 0,01                               | 0,00                              | 0,01               | 0,00                  |
| BANCO CEISS (CAJA DUERO) |                  |                         |                                    |                                   |                    |                       |
|                          | 7083             | 70.131,16               | 43.334,79                          | 18.768,49                         | 62.103,28          | 0,00                  |
|                          | 7141             | 113,10                  | 113,10                             | 0,00                              | 113,10             | 0,00                  |
|                          | 7420             | 471.836,32              | 465.832,09                         | 0,00                              | 465.832,09         | 0,00                  |
|                          | 7424             | 1.241,08                | 1.197,52                           | 0,00                              | 1.197,52           | 0,00                  |
|                          | 7425             | 290,84                  | 290,84                             | 0,00                              | 290,84             | 0,00                  |
|                          | 7427             | 12.690,00               | 12.180,00                          | 0,00                              | 12.180,00          | 0,00                  |
|                          | 9097             | 19.330,01               | 12.234,72                          | 7.095,29                          | 19.330,01          | 0,00                  |
|                          | 9161             | 10.894,77               | 8.557,47                           | 2.337,30                          | 10.894,77          | 0,00                  |
|                          | 9205             | 9.571,98                | 7.717,51                           | 1.854,47                          | 9.571,98           | 0,00                  |
|                          | 9240             | 14.911,02               | 13.487,53                          | 1.423,49                          | 14.911,02          | 0,00                  |